# **Speed Touch 510**

Konfiguračná a užívateľská príručka

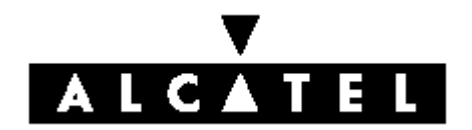

3EC 36511 AXAA TCZZA Ed.02

Status Released

Change Note BD F aa 39812

#### Short Title CD - UG AST510

All rights reserved. Passing on and copying of this document , use and communication of its contents not permitted without written authorization from Alcatel.

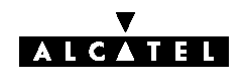

#### Obsah

| 1   | Inštalácia | a Alcatel SpeedTouch 510                    | 5  |
|-----|------------|---------------------------------------------|----|
|     | 1.1 Obo    | známenie sa s Alcatel SpeedTouch 510        | 6  |
|     | 1.2 Kabe   | eláž Alcatel SpeedTouch 510                 | 8  |
|     | 1.3 Nast   | avenie Alcatel SpeedTouch 510               | 11 |
|     | 1.3.1      | Nastavenie pre MS Windows OS                | 12 |
|     | 1.3.2      | 2 Nastavenie pre iné OS                     | 16 |
|     | 1.4 Alca   | atel Speed Touch 510 pripojenie na Internet | 17 |
| 2   | Alcatel S  | Speed Touch Web rozhranie                   | 19 |
| Pri | iloha A    | Odstraňovanie porúch a špecifikácie         | 29 |
| Pri | iloha B    | Bezpečnosť a regulačná činnosť              | 31 |

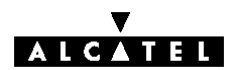

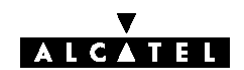

## 1 Inštalácia Alcatel Speed Touch 510

| Úvod                                      | Ďakujeme za zakúpenie <b>Alcatel Speed Touch<sup>™</sup> 510</b> ADSL smerovača!<br>Surfovanie po Internete s <b>Alcatel Speed Touch<sup>™</sup> 510</b> sa pre vás stane<br>celkom novou skúsenosťou.                                                       |
|-------------------------------------------|----------------------------------------------------------------------------------------------------|
| V tejto užívateľskej<br>príručke          | Táto užívateľská príručka Vám bude asistovať pri oboznamovaní sa s<br>Alcatel Speed Touch <sup>™</sup> 510 a pri jeho pripojení na Internet.                                                                                                    |
| Terminológia                              | Názvy <b>Alcatel Speed Touch<sup>™</sup> 510</b> a <b>Alcatel SpeedTouch<sup>™</sup> 510i</b> budú v<br>ďalšom texte príručky kvôli čitateľnosti skrátené na <b>AST510</b> .                                                                                 |
| Bezpečnostné inštrukcie                   | Skôr ako zapojíte <b>AST510,</b> prečítajte si bezpečnostné inštrukcie v prílohe B.                                                                                                    |
| Dokumentácia a<br>softwarová aktualizácia | Vzhľadom na neustály vývoj Alcatel ADSL technológií, sú existujúce<br>produkty pravidelne vylepšované.<br>Navštívte prosím našu web stránku kde získate viac informácií o najnovších<br>technológiách, softvérovej aktualizácii, vylepšeniach a dokumentoch: |
|                                           | http://www.speedtouch.com                                                                                                    |

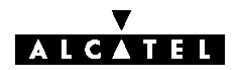

### 1.1 Oboznámenie sa s Alcatel Speed Touch 510

| Kontrola dodávky                     | <ul> <li>Skontrolujte si Vašu AST510 zásielku</li> <li>Alcatel Speed Touch<sup>™</sup> 510</li> <li>jeden napájací adaptér spolu s na</li> <li>priamy Ethernet kábel Kat.5 (RJ45</li> <li>DSL kábel (RJ11/RJ11, RJ14/RJ15</li> <li>konfiguračný CD-ROM AST510 (N</li> </ul> | podľa nasledujúcich položiek:<br>pájacím káblom<br>5/RJ45)<br>I4)<br>vrátane užívateľskej príručky) |
|--------------------------------------|----------------------------------------------------------------------------------------------------|----------------------------------------------------------------------------------------------------|
| Poškodené alebo<br>chýbajúce položky | V prípade poškodených alebo chýbajú<br>lokálneho dodávateľa kde dostanete c                                                                                                    | úcich položiek kontaktujte vášho<br>ďalšie inštrukcie.                                              |
| Ďalší materiál                       | Vaša krabica s <b>AST510</b> môže obsaho<br>bezpečnostné deklarácie a deklarácie                                                                                                    | vať poznámky k vydaniu,<br>zhody a iné materiály.                                                   |
| Modely AST510                        | V závislosti od variantu, ktorý ste si za<br>nasledujúcich modelov <b>AST510</b> ,:<br>• model s jedným Ethernet portom:                                                                                                    | ukúpili, môžete mať jeden z                                                                         |
|                                      | Power<br>Switch                                                                                                    | Push Line<br>button Port                                                                            |
|                                      | g                                                                                                    |                                                                                                    |
|                                      |                                                                                                    |                                                                                                    |
|                                      | Power Ethernet Port<br>Socket                                                                                                    |                                                                                                    |
|                                      | model s Ethernet rozbočovačom/p                                                                                                    | prepínačom:                                                                                         |
|                                      | Power<br>Switch                                                                                                    | Push Line<br>button Port                                                                            |
|                                      |                                                                                                    |                                                                                                    |
|                                      | Power Ethernet<br>Socket Hub/Switch Pc                                                                                                    | orts                                                                                                |

#### LED na prednom panely

Predný panel **AST 510** je osadený piatimi LED kontrolkami indikujúcimi stav zariadenia.

| Indikátor |         |          | Popis                                    |  |
|-----------|---------|----------|------------------------------------------|--|
| Meno      | Farba   | Stav     | •                                        |  |
|           | Zelené  | Blikanie | Tok dát z/do portu(ov)                   |  |
| LAN       | Zelená  | Nesvieti | Žiadna aktivita na Ethernet portoch      |  |
| Line TX   | Zelená  | Blikanie | ATM bunky sú posielané cez DSL<br>linku  |  |
|           |         | Nesvieti | Žiadna prenosová aktivita                |  |
| Line RX   | Zelená  | Blikanie | ATM bunky sú posielané cez DSL<br>linku  |  |
|           |         | Nesvieti | Žiadna prijímacia aktivita               |  |
|           | Zelená  | Blikanie | Inicializácia DSL linky                  |  |
| Line Sync |         | Svieti   | Dosiahnutá synchronizácia DSL linky      |  |
| PWR/Alarm | Zelená  | Svieti   | Zapnutie napájania, normálny stav        |  |
|           | Žltá    | Svieti   | Zapnutia napájania, chybný štart         |  |
|           | Červená | Blikanie | Zapnutie napájania, POST(*) príde na rad |  |
|           |         | Svieti   | Zapnutie napájania, POST(*)<br>neúspešný |  |

(\*)Power on Self Test (POST) – automatický test pri zapnutí

LED Ethernet portu(ov) Každý Ethernet port na zadnej časti panelu má LED:

| Link Integrity/Activity LED |
|-----------------------------|
|                             |
|                             |

| Indikátor<br>Meno Farba Stav |        | Opis        |                          |
|------------------------------|--------|-------------|--------------------------|
|                              |        |             |                          |
|                              | Zelená | Svieti      | Zapojená Ethernet linka  |
| (antivita)                   | a)     | Blikanie(*) | Tok dát z/do tohto portu |

(\*) Aplikovateľné len do modelov s rozbočovačom/prepínačom. **Poznámka:** Niektoré **AST510** modely môžu byť vybavené s 10/100 Base-T Ethernet portom(-ami). V tomto prípade bude k dispozícii druhá LED na Ethernet porte indikujúca stav 100Base-T.

### 1.2 Kabeláž Alcatel Speed Touch 510i

| Dve varianty AST510<br>smerovačov | Existujú dve varianty smer<br>Alcatel Speed Touch<br>Variant ADSL/POTS p<br>Alcatel Speed Touch<br>Variant ADSL/ISDN pr<br>(*)Plain Old Telephone Sec<br>(**)Integrated Services Dig<br>Používajte len ten varian<br>poskytované DSL služby<br>Skontrolujte si u svojho po<br>požiadavkami ADSL.                                            | rovača <b>Alcatel Speed Tou</b><br><sup>™</sup> <b>510</b> :<br><sup>™</sup> <b>510</b> :<br><sup>™</sup> <b>510i</b> :<br>ripájajúci sa na digitálnu IS<br>ervice (POTS)<br>gital Network (ISDN)<br>at <b>AST510, ktorý je vhodn</b><br>⁄.<br>oskytovateľa služieb či váš                               | <b>ch<sup>™</sup> 510</b> :<br>POTS(*) linku.<br>DN(**) linku.<br><b>ý pre u vás</b><br><b>AST510</b> je zhodný s                                                                                                    |
|-----------------------------------|----------------------------------------------------------------------------------------------------|----------------------------------------------------------------------------------------------------|----------------------------------------------------------------------------------------------------|
| Služba ADSL                       | <ul> <li>Príslušná DSL služba musí byť</li> <li>ADSL služba musí byť</li> <li>Vzhľadom nato, že tal dostupné na spoločno oddeľovač alebo distrisignálu.</li> <li>Vo všetkých prípadoch žinštaláciu oddeľovača/fi</li> <li>Verejné telefónne linky prošok.</li> <li>Svojpomocne si môžete ir takéto účely. Iné oddeľovača osobou.</li> </ul> | sí byť pre vás k dispozícii za<br>ť sprístupnené na vašej tele<br>k telefónna ako aj ADSL slu<br>m medenom páre, potrebu<br>bučné filtre na oddelenie A<br><b>čiadajte vášho poskytova</b><br><b>tra!</b><br>enášajú napätie, ktoré môž<br>uštalovať iba oddeľovače/fil<br>ače/filtre môžu byť nainštalo | a týchto predpokladov:<br>efónnej linke.<br>ižba sú simultánne<br>jete centrálny<br>DSL a telefónneho<br><b>teľa služieb (PS) o</b><br>e zapríčiniť elektrický<br>tre, ktoré sú určené na<br>ované iba kvalifikovanou |
| Lokálna sieť                      | <ul> <li>Pre Ethernet pripojenie po</li> <li>PC s inštalovanou Eth card).</li> <li>Ak je to potrebné, Eth potrebný prepojovací</li> </ul>                                                                                                    | trebujete aspoň:<br>lernet kartou NIC (Ethernet<br>ernet rozbočovač alebo Eth<br>kábel.                                                                                                    | Network Interface                                                                                                    |
| Ethernet káble                    | V súprave <b>AST510</b> je pria<br>ako LAN kábel.<br>Môžete použiť aj iné LAN<br>Typ kábla môžete určiť po                                                                                                    | my RJ45/RJ45 Ethernet ká<br>káble nielen ten, ktorý je v<br>dľa nasledujúcej tabuľky:                                                                                                    | bel ďalej spomínaný<br>krabici.                                                                                                    |
|                                   | Speed Touch <sup>™</sup>                                                                                                    | Ďalšie vybavenie                                                                                                    | Typ LAN kábla                                                                                                    |
|                                   | MDI-X                                                                                                    | MDI-X                                                                                                    | krížový                                                                                                    |
|                                   |                                                                                                    | MDI                                                                                                    | priamy                                                                                                    |
|                                   |                                                                                                    |                                                                                                    |                                                                                                    |

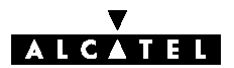

#### Štandartný postup kabeláže

Postupujte nasledovne:

- 1. Použite priložený LAN kábel na pripojenie vášho PC Ethernet portu k (jednému z) **AST510** Ethernet portu(ov).
- Pre lokálnu sieť opakujte krok 1 pre každý PC. Ak je to potrebné použite Ethernet rozbočovač alebo prepínač.
   Poznámka: Môžete použiť (prepínateľnú) "uplink" alebo "kaskádny" MDI port, ktorý je niekedy dodaný k Ethernet rozbočovačom alebo prepínačom. Avšak uistite sa, že používate správny typ kábla.
- 3. Na pripojenie **AST510** linkového portu do vašej telefónnej zásuvky použite priložený DSL kábel.
- Zapojte napájací konektor adaptéra do zdierky AST510 označenej "DC". Poznámka: Vždy si najskôr skontrolujte či priložený adaptér vyhovuje miestnym špecifikáciám sieťového napájania. V prípade nejakých pochybností kontaktujte svojho poskytovateľa služieb.

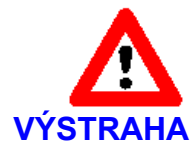

AST510 model s Ethernet rozbočovačom versus model s prepínačom – kaskádovanie rozbočovačov

Vo vašej LAN sieti môžete zapojiť do kaskády najviac štyri opakovacie rozbočovače. V prípade potreby viacerých rozbočovačov musíte použiť Ethernet prepínač napr. **AST510** model s prepínačom.

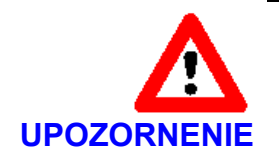

#### 10Base-T Half Duplex pripojenie

Uistite sa, že v prípade ak používate 10Base-T Ethernet port(y) na vašom PC, tieto sú kofigurované pre Auto Negotiation alebo Half Duplex. Nikdy nekonfigurujte 10Base-T porty pre Full Duplex !

Kabeláž jedného PC

Po zrealizovaní všetkých káblových prepojení by výsledok mohol vyzerať podobne ako dole.

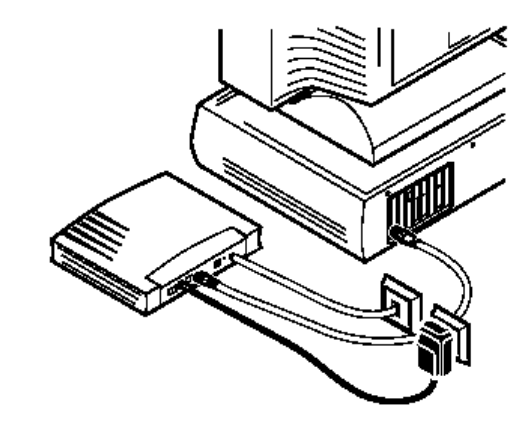

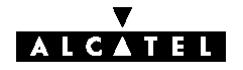

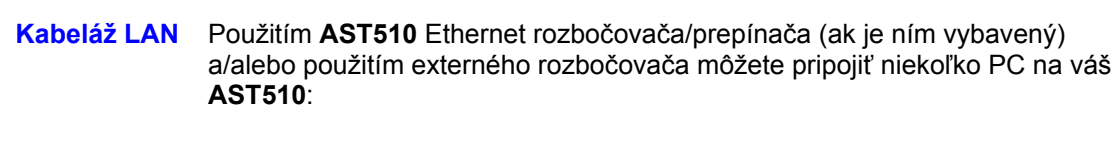

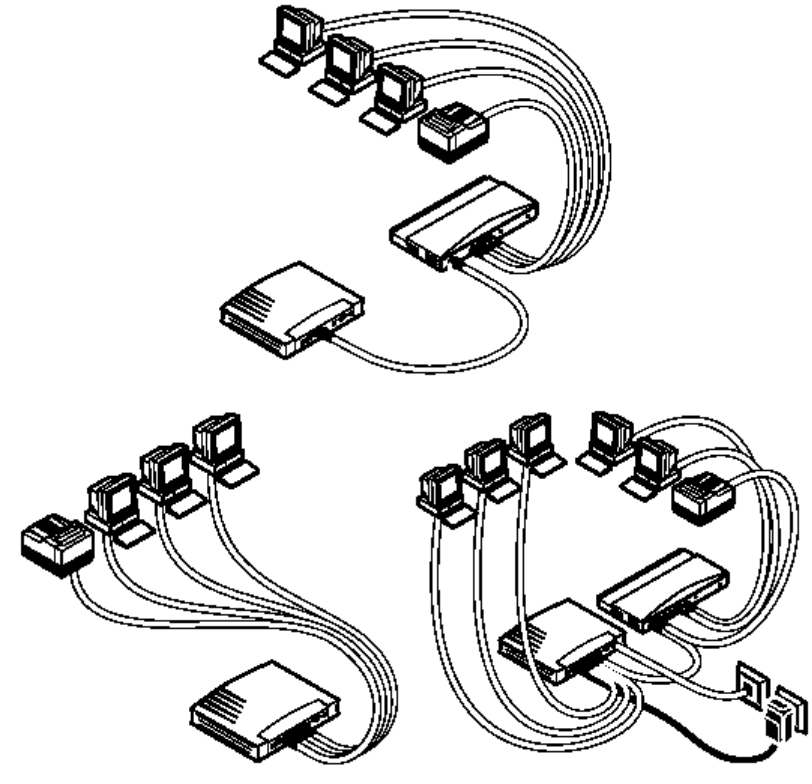

#### Zapnutie vášho AST510

Keď ste vykonali všetky horeuvedené kroky, môžete zapnúť (I) alebo vypnúť (O) **AST510** pomocou vypínača.

Fázy POST Len čo zapnete váš AST510, môžete sledovať "PWR/Alarm" LED, aby ste videli ako postupuje POST.

| Fáza | "PWR/Alarm" LED indikácia | popis             |
|------|---------------------------|-------------------|
| 1    | Blikanie červenej         | POST príde na rad |
|      | Žltá                      | Chybný štart      |
| 2    | Červená                   | Chybný POST       |
|      | Zelená                    | Normálna činnosť  |

### **1.3 Nastavenie Alcatel Speed Touch 510**

| Internetové pripojenie                           | Len čo je <b>AST510</b> pripravený, tak ako to bolo opísané v sekcii 1.2, môžete <b>AST510</b> použiť na pripojenie do Internetu                                                                                                    |
|--------------------------------------------------|----------------------------------------------------------------------------------------------------|
| Čo potrebujete od vášho<br>poskytovateľa služieb | Váš poskytovateľ služieb Internetu (PSI) vám musí zriadiť užívateľský účet<br>pre vstup na Internet.<br>S týmto účtom vám poskytne:<br>užívateľské meno<br>heslo<br>Ostatné informácie môžu byť požadované v závislosti od poskytnutého CD-<br>ROM a/alebo špecifických požiadavkách PSI                                                                                                    |
| Konfigurácia AST510                              | <ul> <li>V závislosti od operačného systému (OS) na vašom PC, konfigurácia vášho<br/>Internetového pripojenia môže byť urobená automaticky alebo manuálne.</li> <li>V prípade, že na vašom PC je:</li> <li>Microsoft Windows OS</li> <li>Z priloženého konfiguračného CD-ROM vás sprievodca automaticky<br/>prevedie nastavením vhodnej konfigurácie <b>AST510</b> ako aj PC.</li> <li>Pokračujte podľa podsekcie 1.3.1.</li> <li>Iný OS napr. Mac OS, Unix, Linux, atď.</li> <li>Konfigurácia <b>AST510</b> je urobená polo-automaticky načítaním vhodných<br/>súborov z priloženého konfiguračného CD-ROM na váš <b>AST510</b>.</li> <li>Ak je to potrebné, prídavná konfigurácia vášho PC musí byť spravená<br/>manuálne.</li> <li>Pokračujte podľa podsekcie 1.3.2.</li> </ul> |

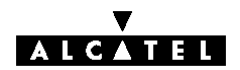

#### 1.3.1 Nastavenie pre MS Windows OS

| MS Windows                      | Na vašom PC musí byť nainštalovaný jeden z nasledujúcich OS:<br>MS Windows 95<br>MS Windows 98 alebo 98SE<br>MS Windows ME<br>MS Windows NT4.0<br>MS Windows 2000<br>MS Windows XP<br>Počas inštalácie budete možno potrebovať inštalačné CD Windows.                                                                                                    |
|---------------------------------|----------------------------------------------------------------------------------------------------|
| TCP/IP                          | Presvedčte sa, že na vašom PC je nainštalovaná podpora pre TCP/IP(*).<br>(*) Transmission Control Protocol (TCP)/ Internet Protocol (IP)                                                                                                    |
| AST510 sprievodca<br>nastavením | Činnosť sprievodcu nastavením môžeme rozdeliť do dvoch hlavných častí:<br>Rozpoznávacia fáza Konfiguračná fáza                                                                                                    |
| Rozpoznávacia fáza              | <ol> <li>Do CD-rom mechaniky vášho PC vložte konfiguračné CD-ROM.<br/>Inštalačný sprievodca odštartuje automaticky.<br/>Poznámka : v prípade, že sprievodca neodštartuje automaticky otvorte<br/>okno "<i>Run</i>" cez <i>Start</i> → <i>Run</i> zo <i>Start</i> menu a napíšte nasledovnú cestu:<br/><i>D</i>:\<i>Setup.exe</i>, kde D predstavuje vašu CD-rom mechaniku.</li> <li>Objaví sa AST510 úvodné okno sprievodcu:</li> </ol> |
|                                 | Quit (P)                                                                                                    |

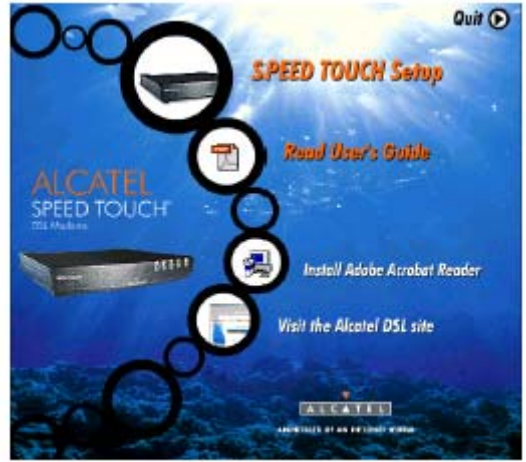

Pokračujte kliknutím na *SPEED TOUCH Setup,* čím sa odštartuje **AST510** sprievodca nastavením.

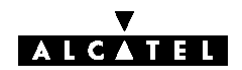

3. Objaví sa okno Welcome to the Alcatel Speed Touch Setup Wizard :

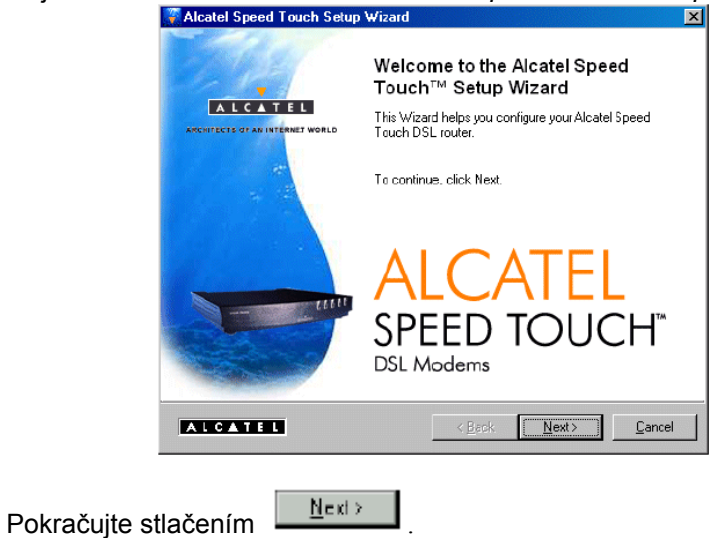

4. Objaví sa okno Software License agreement for Alcatel Speed Touch:

| ftware License Agreement for a                                                | Alcatel Speed Touch                                | · 💌                                     |                            |
|-------------------------------------------------------------------------------|----------------------------------------------------|-----------------------------------------|----------------------------|
| Press the Page Down key to see the                                            | e rest of the agreement.                           |                                         |                            |
| ALCATEL                                                                       |                                                    |                                         |                            |
| SOFTWARE LICEN                                                                | ISE AGREEMENT                                      |                                         |                            |
| CAREFULLY READ ALL OF THE T<br>LICENSE AGREEMENT BEFORE Y                     | ERMS AND CONDITION                                 | NS OF THIS SOF<br>ARE                   | TWARE                      |
| THIS SOFTWARE LICENSE AGRE<br>BINDING AGREEMENT BETWEEN                       | EMENT (THIS "AGREE<br>N THE PURCHASER OF           | MENT'') IS A LEG<br>THE SOFTWAR         | SALLY<br>IE (THE           |
| Doyou accept all the terms of the pr<br>will close. To run the Alcate Speed T | receding License Agreem<br>Fouch Selup Wizaid, you | ent? If you choos<br>I must accept this | e No, the se<br>agreement. |
|                                                                               |                                                    |                                         |                            |
| ALCATEL                                                                       | < Back                                             | Yes                                     | No                         |

Kliknite na "čím akceptujete podmienky zmluvy a pokračujte v inštalácii. Uvedené okno sa nemusí zobraziť.

5. Sprievodca nastavením bude pokračovať s vyhľadávaním **AST510** na sieti. Nasledujúce okno ukáže postup rozpoznávania:

| Alcatel Speed Touch Setup Wizard                                           |                            |           |
|----------------------------------------------------------------------------|----------------------------|-----------|
| Icatel Speed Touch Detection<br>The Wizard is searching for your Alcatel S | peed Touch on the network. |           |
| This detection process may take several s                                  | econds                     |           |
| Searching for device(s)                                                    |                            |           |
|                                                                            |                            |           |
|                                                                            |                            |           |
|                                                                            |                            |           |
|                                                                            |                            |           |
|                                                                            |                            |           |
|                                                                            |                            |           |
|                                                                            |                            |           |
|                                                                            | ( Deale ) March            | L Coursel |
|                                                                            |                            |           |

6. Sprievodca nastavením by mal nájsť **AST510** zariadenie v lokálnej sieti. Je to zobrazené v nasledujúcom okne.

| e Wizard detected the | e following Alcatel Speed Touch d             | levice(s).    |
|-----------------------|-----------------------------------------------|---------------|
| elect a Alcatel Speed |                                               |               |
| Vame                  | Serial # IP Address                           | Version Dhcp  |
| Speed Touch 510       | CP012290133 10.0.0.138                        | R3.7.1.2 None |
| Configuration         |                                               |               |
| Current:              | Factory Defaults<br>Bridging on 0/35 and 8/35 |               |
|                       |                                               |               |
|                       |                                               | Device D      |

**Poznámka**: V prípade, že sprievodca nastavením nenájde v sieti **AST510**, zobrazí sa chybové okno. V tomto prípade skontrolujte:

- Či je vaše PC správne prepojené s AST510.
- Že medzi vašim PC a AST510 nie je umiestnené nežiadúce bezpečnostné zariadenie (firewall) alebo smerovač, a že na vašom PC je spustený bezpečnostný (firewall) softvér.
- Či je AST510 zapnutý a úplne inicializovaný.
- Či máte na vašom počítači nainštalovanú podporu Internet protokolu (TCP/IP) a či váš počítač je nakonfigurovaný s platnou IP adresou (\*)

Na zopakovanie rozpoznania **AST510** kliknite na pokračujte od kroku 5 tejto procedúry.

(\*) V prípade MS Windows 95 alebo Windows NT4.0 sa odporúča nakonfigurovať PC so statickou IP adresou napríklad 10.0.0.101, ktorá je jedinečná (v prípade lokálnej siete). Presvedčte sa, že sa nepoužíva IP adresa 10.0.0.138, pretože je to prednastavená adresa **AST510**. Pre MS Windows 98, 98SE, ME, 2000 a XP OS sa odporúča nakonfigurovať PC ako DHCP klienta. Obráťte sa na MS Windows príručku kde je viac informácií.

7. Pokračujte v konfigurovaní vášho **AST510** a vášho PC podľa konfiguračnej procedúry, ktorá je popísaná ďalej.

| Konfiguračná procedúra | 1. | Akonáhle sprievodca zistí vaše zariadenie <b>AST510</b> , môžete ho označiť a tým ho vybrať.<br>Pokračujte kliknutím na .                                                                   |
|------------------------|----|----------------------------------------------------------------------------------------------------|
|                        |    | Poznámka: V prípade, že AST510 bol nakonfigurovaný predtým, je možnosť, že je chránený systémovým heslom. Predtým ako si budete môcť prehliadať detaily vášho zariadenia alebo pokračovať v |

konfigurácii, musíte zadať heslo.

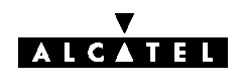

2. V nasledujúcom okne si môžete vybrať príslušný profil pre vaše pripojenie na Internet.

| Alcatel Speed Touch                          | Setup Wizard                                                                                              |
|----------------------------------------------|----------------------------------------------------------------------------------------------------|
| Service Provider<br>You must specify the pro | vider and service where you want to connect to.                                                           |
| Select the region, provid                    | er and service of your DSL account and then click Next                                                    |
| Region:                                      | <u>×</u>                                                                                                  |
| Provider:                                    | Service:<br>Bidging - Fixed<br>Bidging - Fixed (Fully marual)<br>PFPoA (PHCP - NAT)<br>PFPoA (PHCP - NAT) |
| Description<br>User specified bridge         | configuration using DHCP                                                                                  |
|                                              |                                                                                                    |
| ALCATEL                                      | ( Death Dawns D Council                                                                                   |

Vyberte si profil a pokračujte kliknutím na

Poznámka: V prípade, že vám poskytovateľ služieb poskytol ďalší disk

s prideleným profilom kliknite na Heve Disk. a zadajte umiestnenie príslušného súboru s profilom pripojenia.

 Nasledujúce okno vás bude sprevádzať počas konfigurovania AST510 a vášho PC. Ak je to potrebné, vykonajte inštrukcie a zadajte požadované informácie. Tieto informácie by vám mal poskytnúť poskytovateľ služieb.

Kliknite na vždy keď budete chcieť pokračovať.

 Po konfigurácii sa AST510 reštartuje. V niektorých prípadoch kvôli aktivovaniu zmien, musí byť vaše PC taktiež reštartované.

| ? | You must restart your computer in order to continue the configuration of your Speed Touch and/or your computer.<br>Do you want to restart your computer now? |
|---|----------------------------------------------------------------------------------------------------|
|   | <u>Yes</u> <u>N</u> o                                                                                                    |

5. Po reštartovaní PC vám sprievodca nastavenia **AST510** oznámi úspešnú konfiguráciu.

| Kliknutím na | <u>F</u> inizl |
|--------------|----------------|
|--------------|----------------|

zavriete sprievodcu.

- V prípade viacerých PC pripojených vo vašej lokálnej sieti, je nutné ich tiež nakonfigurovať a tým umožniť prístup k AST510. To je možné buď:
  - Opätovným spustením sprievodcu nastavenia AST510 na každom PC

alebo ak je to aplikovateľné:

 umožniť automatickú konfiguráciu IP adresy (DHCP klient) na každom počítači

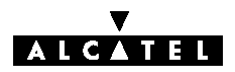

### 1.3.2 Nastavenie pre iné OS

| Podporované OS | Vzhľadom nato, že <b>AST510</b> je nezávislý od OS, toto nastavenie môže byť<br>použité aj iným počítačovým systémom.<br>Poznámka: Nasledujúce procedúry konfigurovania <b>AST510</b> môžu byť takisto<br>použité aj pre MS Windows OS.                                                                                                    |  |  |
|----------------|----------------------------------------------------------------------------------------------------|--|--|
| TCP/IP         | Presvedčte sa, že na vašom PC je nainštalovaná podpora pre TCP/IP.<br>Nakonfigurujte každý počítač so statickou NET10 privátnou IP adresou napr.<br>10.0.0.1.<br>Presvedčte sa, že sa nepoužíva IP adresa 10.0.0.138, ktorá je použitá pre<br><b>AST510</b> .<br>Aby ste si boli istí, že IP pripojenie existuje, môžete použiť príkaz ping.                                                                                                    |  |  |
| Procedúra      | <ol> <li>Aby ste si boli istí, že AST510 je vo východzom stave, resetujte AST510.<br/>Viď príloha A.</li> <li>Otvorte web prehliadač a zadajte prednastavenú IP adresu 10.0.0.138<br/>AST510. Viac informácií získate v kapitole 2.</li> <li>Kliknite na <u>Upgrade</u>, v okne Configuration čím sa otvorí <i>Upgrade web</i> stránka.</li> <li>Kliknite na <u>Browse</u> a vyhľadajte konfiguračný súbor na CD-rom alebo disku.</li> <li>Kliknite na <u>Upload</u>, čím sa začne uploadovanie.</li> <li>Kliknite na <u>Restart</u>, čím reštartujete AST510 a aktivujete uploadovanú konfiguráciu.</li> <li>Po reštartovaní AST510 môžu byť potrebné ešte niektoré doplnkové konfigurácie vášho počítačového systému.<br/>Poznámka: Požadované nastavenia pre váš počítač môžu byť poskytnuté vašim poskytovateľom služieb.</li> <li>Pre kontrolu či aktivácia uploadovanej konfigurácie bola úspešná, môžete si prezrieť súčasnú konfiguráciu AST510.</li> </ol> |  |  |

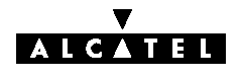

### **1.4 Alcatel Speed Touch 510 pripojenie na Internet**

| Surfovanie po Internete        | Akonáhle sú <b>AST510</b> a PC nakonfigurované podľa predchádzajúcej sekcie, ste schopný sa pripojiť na Internet.                                                                                                    |
|--------------------------------|----------------------------------------------------------------------------------------------------|
| Prístupové metódy              | AST510 podporuje dve prístupové metódy:                                                                                                    |
|                                | <ul> <li>Priamy prístup<br/>Akonáhle je urobená konfigurácia, máte k dispozícii neustály a okamžitý prístup cez DSL linku.</li> <li>"Dial-in" prístup<br/>Prístup musí byť explicitne vytvorený napríklad voľbou do RAS (Remote<br/>Access Server). Je možné použiť pripravenú PPP "dial-in" prístupovú stránku v AST510.</li> <li>Poznámka: Služba môže žiadať "dial-in" aplikáciu aj od tretej strany. V tomto prípade musí byť dodaný príslušný softvér vaším poskytovateľom služieb.</li> <li>Použitá metóda je závislá od konfiguračného profilu/súboru použitého pri konfigurácii AST510 a požiadaviek poskytovateľa služieb.</li> </ul> |
| Vaše Internetové<br>pripojenie | Bez ohľadu na to, či sa používa metóda priameho prístupu alebo "dial-in"<br>prístupu, akonáhle je pripojenie vytvorené, stačí otvoriť váš web prehliadač a<br>máte prístup na WWW Internet.<br><b>Poznámka</b> : V niektorých prípadoch ako napr. v prípade "Transparent<br>Brinding" vás môže vzdialená strana na svojej úvodnej stránke požiadať o<br>vaše užívateľské meno (user name) a heslo (password).<br>Príklad ako vytvoriť PPP "dial-in" pripojenie pomocou priloženého "dial-in"<br>klienta je uvedený na nasledujúcej strane.                                                                                                    |
| AST510 web stránky             | Váš <b>AST510</b> vám ponúka užívateľsky priateľské web pripojenie. Cez web<br>stránky ste schopní vytvoriť "dial-in" pripojenie, konfigurovať niektoré<br>pokročilé nastavenia ako napr. DNS server v <b>AST510</b> alebo NAPT server a<br>prehliadať niektoré štatistiky samotného <b>AST510</b> alebo jeho ADSL<br>pripojenia. Viac informácii je v kapitole 2.                                                                                                    |

#### Priložená AST510 "dialin"aplikácia

Cez užívateľsky priateľské web pripojenie **AST510** ste schopní vytvoriť "dialin" pripojenie, predkonfigurované pomocou konfiguračného profilu obsiahnutého v **AST510** v sprievodcovi alebo cez uploadovanie príslušného konfiguračného súboru.

**Poznámka**: Následne vám ponúkame príklady ako si môžete nastaviť vaše Internetové pripojenie. Aktuálna implementácia závisí od preferencií vášho poskytovateľa služieb.

Na otvorenie "dial-in" pripojenia:

1. Na vašom PC si otvorte web prehliadač a prezrite si **AST510** web stránku.

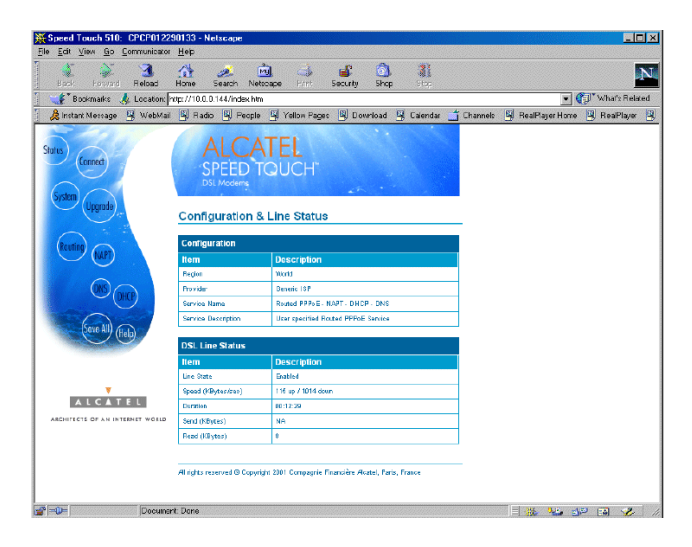

Prednastavenie AST510 vám ponúka Status stránku.

- 2. Kliknutím na <u>Connect</u> otvoríte *Connection* stránku, ktorá vám umožní vytvoriť "dial-in" pripojenie.
- 3. Kliknite na logi vedľa typu pripojenia, ktorým chcete pripojenie vytvoriť. Výsledkom bude jeho zvýraznenia.
- V príslušných poliach zadajte vaše užívateľské meno (user name) a heslo (password). Ak chcete aby si ich AST510 zapamätal, označte "Save password" (✓).
- 5. Ak je to potrebné, zadajte príslušný názov služby (Service name).
- 6. Kliknite na Connect.
  - Pokiaľ sa **AST510** bude pokúšať otvoriť spojenie, v poli "*state*" sa objaví "**trying**". Akonáhle je spojenie aktivované, pole zobrazí "**up**". Môžete začať vašu aplikáciu alebo prehliadať Internet.

Ukončenie "dial-in" pripojenia:

- 1. Presvedčte sa, že máte prístup na web stánku AST510.
- 2. Na stránke *Connection* kliknite na level vedľa typu pripojenia, ktorým chcete pripojenie ukončiť.
- Kliknite na <u>Disconnect</u>. Výsledkom je, že stav pripojenia sa zmení na "down" t.j. stane sa neaktívny.

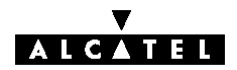

### 2 Alcatel Speed Touch Web rozhranie

| Úvod                             | <b>AST510</b> prichádza so schopnosťou integrovanej lokálnej konfigurácie.<br>Lokálna konfigurácia cez <b>AST510</b> web pripojenie je založená na koncepte<br>HTTP server/Web prehliadača. Umožní vám to konfigurovať váš <b>AST510</b><br>pomocou web prehliadača HTML stránok z akéhokoľvek PC pripojeného na<br>Ethernet rozhranie(ia).                                                                      |
|----------------------------------|----------------------------------------------------------------------------------------------------|
| Predpoklady                      | <ul> <li>Pred vstupom do stránok AST510 sa najprv presvedčte, že:</li> <li>Váš web prehliadač nepoužíva Proxy server.</li> <li>IP adresa AST510 nie je postúpená Proxy serveru.</li> <li>Viac informácií ako vyradiť proxy z web prehliadača nájdete v príručke web prehliadača.</li> </ul>                                                                                                    |
| Použitie AST510 web<br>rozhrania | Vo väčšine prípadov <b>AST510</b> je vaše Internetové pripojenie korektne<br>nakonfigurované cez príslušný konfiguračný profil/súbor a už nie je potrebná<br>ďalšia konfigurácia web pripojenia.<br>Prístup na web stránky je žiadaný iba v niektorých pokročilejších<br>konfiguráciách a/alebo aktualizujúcich softvéroch pre <b>AST510</b> a<br>aktualizovaných alebo záložných konfiguráciách <b>AST510</b> . |

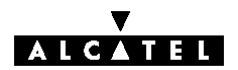

- Procedúra 1. Odštartujte web prehliadač na vašom PC
  - 2. Kontaktujte AST510 zadaním jeho IP adresy (vo väčšine prípadov 10.0.0.138) v poli URL.
  - 3. Po zadaní systémového hesla sa objaví overovacie okno (Authetication). V príslušných poliach zadajte užívateľské meno (user name) a systémové heslo (system password).
- Výsledok Objaví sa stránka Configuration&Line Status.

| e Edit Yen Go <u>C</u> ommunicator       | Helb                        | Constant of the second states                          |                                             |
|------------------------------------------|-----------------------------|--------------------------------------------------------|---------------------------------------------|
| Serverd Relead                           | 🚮 🎿<br>Home Search Ne       | 💼 🤳 🖆 🙆 🕌<br>Recape Film Security Shap Occo            |                                             |
| 📲 Bookmarks 🎄 Location 🗟                 | p://10.0.0.144/index.ht     | m                                                      | - CJ What's Related                         |
| 🚴 Instant Nessage 🔄 Wabilitai            | 🖳 Radio 📑 People            | e 📴 Yellow Pages 🗐 Download 🗐 Calandar                 | 📺 Channels 🖪 RealPlayer Home 🗐 RealPlayer 🛛 |
| futus<br>Connecti<br>Systemin<br>Upgrade | ALCA<br>SPEED<br>Dil Moders | ATEL<br>TOUCH<br>& Line Status                         |                                             |
| 0                                        | Continuration               |                                                        |                                             |
|                                          | Item                        | Description                                            |                                             |
| $\sim$                                   | Beation                     | Detd                                                   |                                             |
| 000                                      | Provider                    | Gevenio 10P                                            |                                             |
| (OHC)                                    | Senice Name                 | Roused PPPoE - NAPT - DHCP - DNS                       |                                             |
|                                          | Service Description         | User specified Routed PPPoE Service                    |                                             |
| (telp)                                   | OSL Line Status             |                                                        |                                             |
|                                          | ttem                        | Description                                            |                                             |
|                                          | Line State                  | Enabled                                                |                                             |
| <b>Y</b>                                 | Speed (KBytes/sec)          | 116 up / 1014 down                                     |                                             |
| ALCATEL                                  | Duration                    | 10.12.29                                               |                                             |
| ARCHITECTS OF AN INTERNET WORLD          | Send (KBytes)               | NA.                                                    | - 8                                         |
|                                          | Real (Reytes)               | 1                                                      |                                             |
|                                          | All rights material © Copy  | nghe 2001 Compagnie Financière Alcatel, Paris , France |                                             |
|                                          |                             |                                                        |                                             |

Odteraz AST510 pracuje ako web server posielajúci HTML stránky/formy na vašu žiadosť. Môžete vyplniť tieto stránky a formy a odoslať ich do AST510. Po prehliadnutí stránok sa vytvoria odpovedajúce konfigurácie.

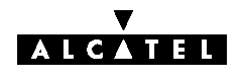

#### Predmetné Linky

Na každej web stránke **AST510** na ľavej strane obrazovky môžeme nájsť predmetné (*Topic*) linky. Každá z týchto liniek vás vedie ku konfiguračným možnostiam **AST510**.

Zoznam všetkých predmetných (Topic) liniek:

| Kliknite na    | Pre                                                      |
|----------------|----------------------------------------------------------|
| <u>Status</u>  | Prehliadanie súčasného konfiguračného profilu            |
|                | Prehliadanie súčasného stavu ADSL linky                  |
| <u>Connect</u> | Vytvorenie "dial-in"pripojenia                           |
|                | Prehľad informácií o pripojení AST510                    |
| <u>System</u>  | Zadanie systémového hesla                                |
|                | Prehľad systémových informácií AST510                    |
| <u>Upgrade</u> | Aktualizácia softvéru AST510                             |
|                | Záloha a/alebo upload konfiguračných profilov/ súborov   |
|                | Obnova prednastavených nastavení AST510                  |
|                | Reštartovanie AST510                                     |
| Routing        | Prehliadanie/konfigurovanie IP pripojenia a IP smerovača |
|                | AST510                                                   |
| <u>NAPT</u>    | Prehliadanie/konfigurovanie statických NAPT vstupov      |
|                | Definovanie a prednastaveného lokálneho servera pre      |
|                | prichádzajúce pripojenie                                 |
| DNS            | Prehliadanie/konfigurácia DNS servera/klienta AST510     |
| DHCP           | Prehliadanie/konfigurácia DHCP servera/klienta AST510    |
| Save all       | Uloženie všetkých zmien vytvorených v trvalej pamäti     |
| Help           | Zobrazenie pomocných stránok AST510                      |

Nasledujúca téma bude opisovať použitie web stránok spojených s každým týmto tlačítkom. Viac informácií ku každej téme vám bude poskytnuté kliknutím na <u>Help</u>, ktorý je umiestnený na web stránkach.

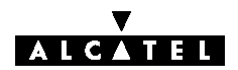

<u>Status</u>

<u>S</u> Kliknutím na túto linku sa objaví stránka Configuration&Line Status. Táto stránka je tiež "domovskou" stránkou AST510. Umožní vám to:

Prehliadať, ktorý konfiguračný profil/súbor je momentálne používaný vrátane informácií, pre ktorý región a PSI sa táto konfigurácia aplikuje.

| Configuration       |                                     |  |
|---------------------|-------------------------------------|--|
| Item                | Description                         |  |
| Region              | World                               |  |
| Provider            | Generic ISP                         |  |
| Service Name        | Routed PPPoE - NAPT - DHCP - DNS    |  |
| Service Description | User specified Routed PPPoE Service |  |
| Specify a configura | tion file to upload:                |  |
|                     | Browse                              |  |
| Help Upload         | Backup Restore default Restart      |  |

Prehliadanie momentálneho fyzického stavu ADSL linky.

| DSL Line Status    |                    |  |
|--------------------|--------------------|--|
| ltem               | Description        |  |
| Line State         | Enabled            |  |
| Speed (KBytes/sec) | 115 up / 1014 down |  |
| Duration           | 01:22:27           |  |
| Send (KBytes)      | 0                  |  |
| Read (KBytex)      | 71278              |  |

<u>Connect</u> Kliknutím na toto tlačítko sa objaví stránka *Connection*. Táto stránka vám umožní:

vytvoriť "dial-in" spojenie:

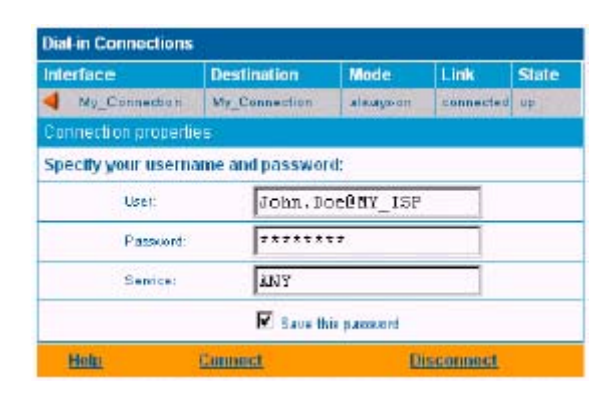

Pozrite sekciu 1.4 kde je viac informácií ako používať *tabuľku "Dial-in Connection*".

 prehliadať niektoré detailné informácie o pripojení kliknutím na linku <u>here</u>.

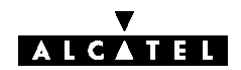

<u>System</u>

Kliknutím na toto tlačítko sa objaví stránka System setup.

- Táto stránka vám umožní:
  - konfigurovať systémové heslo na obmedzenie prístupu do **AST510**.

| System Password                     |        |  |
|-------------------------------------|--------|--|
| Enter your password (max 15 chars): |        |  |
| Password:                           |        |  |
| Retype your password:               | ****** |  |
| Help                                | Apply  |  |

Alcatel vám vrelo odporúča konfigurovať systémové heslo. Na ochranu **AST510** môžete zmeniť systémové heslo podľa bežných zásad. Nikdy však nepoužívajte obyčajné heslá ako meno, dátum narodenia, atď. Zadajte vami zvolené systémové heslo a v príslušných poliach ho zadajte znovu. Kliknite na <u>Apply</u> pre aplikovanie systémového hesla a potom na <u>Save all</u> pre uloženie zmien do trvalej pamäti.

**Poznámka**: Pokiaľ nie je aplikované systémové heslo, na web stránke **AST510** je zobrazené upozornenie.

Prehliadať systémové informácie o zariadení AST510.

| System Info       |                   |  |
|-------------------|-------------------|--|
| Item Description  |                   |  |
| Mac Address       | 00-90-D0-01-B4-EB |  |
| IP Address        | notspecified      |  |
| Firmware Version  | R3.7.1.5          |  |
| Hardware Platiorm | ADNT-N            |  |
| Serial Number     | CP012290133       |  |
| Product Code      | 3EC18203CCA8      |  |

<u>Upgrade</u>

Kliknutím na toto tlačítko sa objaví stránka Software- and Configuration Upgrade.

Táto stránka dovoľuje:

Aktualizovať systémový softvér AST510.

| Software Upgrade                 |               |                |              |
|----------------------------------|---------------|----------------|--------------|
| Software                         | Bu            | ld             | Size (Bytes) |
| Active                           | LEF           | TAA3.715       | 1251514      |
| Plassive                         | LE            | TAA3.714       | 1231080      |
| Specify a new version to upload: |               |                |              |
|                                  |               |                | Browse       |
| Help                             | <u>Upload</u> | Remove passive | Switch over  |

Preto:

- Uistite sa, že na AST510 nie je žiadny pasívny softvér. Ak je to potrebné, kliknite na <u>Remove passive</u> na odstránenie pasívnej softvérovej verzie.
- Cez Browse... zadajte miesto kde sa nachádza aktualizovaný systémový softvér AST510. Poznámka: aktualizovaný softvér môžete získať od vášho poskytovateľa služieb. Ak potrebujete viac informácií, kontaktujte vášho poskytovateľa služieb.
   Kliknite na Upload .
- V poli "*Passive software version"* sa objaví meno aktualizovaného systémového softvéru **AST510**.
- Poznámka:Uploadovanie softvéru môže trvať do 4 minút.
  4. Kliknite na <u>Switch over</u>.
  AST510 sa prepne do druhej systémovej softvérové verzie,

reštartuje sa a príde online s aktualizovaným systémovým softvérom. Uložené konfigurácie zostanú nezmenené.

 Zálohovať súčasnú konfiguráciu AST510, obnoviť nastavenia od výrobcu alebo uploadovať nový konfiguračný súbor:

| Configuration                           |               |                     |         |
|-----------------------------------------|---------------|---------------------|---------|
| Item                                    | Description   | 1                   |         |
| Region                                  | World         |                     |         |
| Provider                                | Generic ISP   |                     |         |
| Senice Name                             | PPPoE (SAT    | PPP=E (NAT)         |         |
| Service Description                     | User specifie | Userspecified PPPoE |         |
| Specify a configuration file to upload: |               |                     |         |
|                                         |               |                     | Browse  |
| Help Upload                             | Backup        | Restore default     | Restart |

Kliknite na <u>Backup</u>, čím zálohujete aktuálnu konfiguráciu a sledujte inštrukcie.

Na obnovu prednastavenia kliknite na <u>Restore defaults</u>, čím sa aktivuje prednastavená konfigurácia a potom kliknite na <u>Restart</u>, čím reštartujete **AST510** a zmeny nadobudnú platnosť.

Na uploadovanie novej konfigurácie:

- 1. Tlačítkom zadajte miesto kde je aktualizovaný konfiguračný súbor **AST510**.
- 2. Kliknite na Upload
- 3. Kliknutím na <u>Restart</u> sa reštartuje **AST510** a zmeny nadobudnú platnosť.

Routing (smerovanie)

Kliknutím na toto tlačítko sa objaví stránka *IP Address- and Routing Tables.* Táto stránka umožňuje:

 prehliadať a pridávať/vymazávať špecifické IP adresy na pripojenie sa k AST510.

| IP address table                 |               |               |       |             |
|----------------------------------|---------------|---------------|-------|-------------|
| Intř                             | Address       | Netmask       | Туре  | Translation |
| 🕨 pppoe                          | 217.130.52.00 | 255,255,255,0 | Auto  | pat         |
| 🕨 eth0                           | 10.0.0.138    | 255.0.0.0     | Extra | none        |
| 🕨 loop                           | 127.0.0.1     | 255.0.0.0     | Auto  | none        |
| Click New'to create a new entry. |               |               |       |             |
|                                  | Help Hew      |               |       |             |

Môžete pridať statickú IP adresu pre jedno rozhranie **AST510** kliknutím na <u>New</u>. Špecifikujte IP adresu, (sub)netmasku, či už NAPT bude aplikované na túto adresu alebo nie a vyberte rozhranie, pre ktoré sa IP adresa aplikuje (použite eth0 pre Ethernet rozhranie). Kliknite na <u>Apply</u>, čím sa tieto údaje pridajú do tabuľky. Všetky dôležité IP smery (routes) vzhľadom na túto IP adresu budú automaticky pridané do **AST510** IP smerovacej tabuľky.

 prehliadať alebo pridávať/vymazávať statické IP smery (routes) pre IP smerovač AST510.

| IP n | iP route table        |               |               |       |
|------|-----------------------|---------------|---------------|-------|
| Des  | stination             | Source        | Gateway       | intf  |
| ٠    | 239,255,255,250/32    | 10.0.0.138/32 | 10.0.0.138*   | eth0  |
| ►    | 10.0.0.018            | 10.0.0.08     | 10.0.0.138    | eth0  |
| ٠    | default               | 10.0.0.0/8    | 217.180.02.00 | pppoe |
| ٠    | 217.130.52.00/32      | any           | 217.180.02.00 | pppoe |
| ٠    | 255.255.255.255/32    | any           | 10.0.0.188    | eth0  |
| ٠    | 10.0.0.198/92         | any           | 10.0.0.138    | withO |
| ۲    | 127.0.0.1/32          | any           | 127.0.0.1     | loop  |
| •    | 10.0.0.0/8            | any           | 10.0.0.138    | with0 |
| ٠    | 224.0.0.0/4           | any           | 10.0.0.138*   | withO |
| -    | default               | any           | 10.0.0.138*   | eth0  |
| Clic | k 'New' to create a n | ew entry.     |               |       |
|      | Help                  |               | How           |       |

Smerovanie môže byť užitočné v prípade "subnetovania" vašej lokálnej siete. Kliknutím na <u>New</u> môžete pridať statický IP smer (route). Špecifikujte cieľovú IP adresu (použite prefix notáciu pre aplikovanie subnetmask), zdroj IP adresy a špecifikujte gateway IP adresu alebo vyberte rozhranie pre tento smer (route). Kliknite na <u>Apply</u>, čím sa tieto údaje pridajú do tabuľky.

Poznámka: Nezabudnite uložiť vaše zmeny do trvalej pamäti kliknutím na <u>Save all</u>.

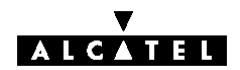

- NAPT Kliknutím na toto tlačítko sa vám objaví stránka Network Address and Port Translation (NAPT).
  - Táto stránka umožní:
  - prehliadať alebo pridať/vymazať špeciálne statické NAPT vstupy:

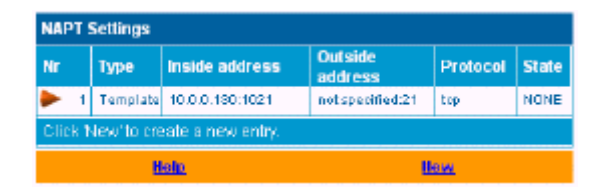

Kliknutím na <u>New</u> môžete pridať statické vstupy NAPT. Špecifikujte outside a inside adresy pre vstup, protokol a port, na ktorých sa vstup aplikuje. V prípade, že NAPT vstup bude aplikovaný na dynamicky prideľovanú lokálnu peer IP adresu pripojenia, ako outside adresu mali by ste uviesť 0.0.0.0.. Kliknite na <u>Apply</u>, čím sa tieto údaje pridajú do tabuľky.

definovať prednastavený server:

| Default Server              |           |
|-----------------------------|-----------|
| Specify the server address: |           |
| IP address:                 | 10.0.0.50 |
| <u>Help</u>                 | Apply     |

Zadaním prednastavenej IP adresy servera budú všetky prichádzajúce pripojenia presmerované na zariadenie s touto IP adresou. Vo väčšine prípadov toto nastavenie by malo byť postačujúce pre veľa serverovských aplikácií, čím sa potreba špecifického statického NAPT vstupu stáva nadbytočnou.

**Poznámka**: Nezabudnite na uloženie všetkých zmien do trvalej pamäti kliknutím na <u>Save all</u>.

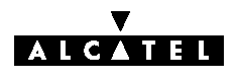

<u>DHCP</u> Kliknutím na toto tlačítko sa objaví stránka *Dynamic Host Configuration Protocol* (DHCP).

Táto stránka slúži na:

umožnenie/znemožnenie použitia **AST510** (Auto) DHCP servera:

| DHCP Server Configuration |                     |    |
|---------------------------|---------------------|----|
| Status                    |                     |    |
| DHCP server running       |                     |    |
| Properties                |                     |    |
| OHCP Server               |                     |    |
| C Auto DHCP               | Client time out (s) | 20 |
| C No DHCP                 |                     |    |
| <u>Help</u>               | Apply               |    |

Funkcie **AST510** DHCP servera umožňujú počítačom lokálnej siete automaticky získať IP adresu (vyber voľbu DHCP server). V prípade, že DHCP nie je používaný na vašej lokálnej sieti, **AST510** DHCP server môže byť znefunkčnený (vyberte voľbu No DHCP). **AST510** je tiež schopný presondovať či vo vašej lokálnej sieti nie je k dispozícii iný DHCP server (vyberte voľbu AutoDHCP). Ak je to tak, prejde do režimu DHCP klienta, ak nie, **AST510** sa stane DHCP serverom. Kliknite na Apply, čím sa aplikuje váš výber.

konfigurovanie vlastností AST510 DHCP server "lease pool".

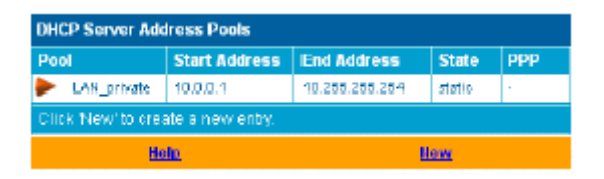

**AST510** DHCP server (ak je funkčný) použije zoznam adries (address pool) uvedený v tejto tabuľke a poskytne IP adresy žiadajúcim DHCP klientom. Nakonfiguruj užívateľsky definovaný IP adresový zoznam (address pool) kliknutím na <u>New</u> (primerane k podmienkam lokálnej siete) a poskytni všetky potrebné informácie. Kliknite na <u>Apply</u>, čím sa tieto údaje pridajú do tabuľky.

 prehliadať aktuálne prenájmy (leases) AST510 DHCP servera ponúknuté v súboroch:

| DHCP Server Leases                             |                                  |          |             |          |       |
|------------------------------------------------|----------------------------------|----------|-------------|----------|-------|
| Lease                                          | Client ID                        | Address  | Pool        | TTL.     | State |
| 1 0152/4153/20:40:54/93/97/85/3=c10102/00/00/0 |                                  | 10.0.0.1 | LAN_private | 01/29:19 | aped  |
| ClickN                                         | Click New'to create a new entry. |          |             |          |       |
| Bole .                                         |                                  |          | Bow (       |          |       |

Cez túto tabuľku môžete taktiež manuálne pridať statické DHCP súbory pre špecifický host.

prehliadať aktuálne stavy AST510 DHCP klientov:

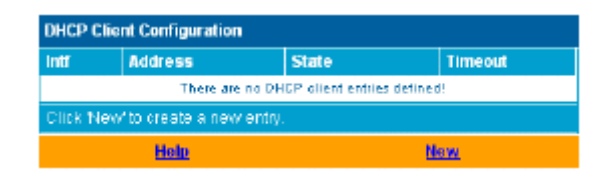

Cez túto tabuľku môžete taktiež manuálne pridať statické DHCP klientské vstupy pre špecifické pripojenie, ak je to potrebné. **Poznámka**: Nezabudnite na uloženie všetkých zmien do trvalej pamäti kliknutím na <u>Save all</u>.

- DNS Kliknutím na toto tlačítko sa objaví stránka *Dynamic name System* (DNS) Táto stránka slúži na:
  - prehliadanie a/alebo dodávanie AST510 DNS mien domén (domain name) a umožnenie/znemožnenie použitia AST510 DNS servera.

| DNS Server Configuration |                |
|--------------------------|----------------|
| Domain name: Ian         |                |
|                          | Adivate server |
| Help                     | Apply          |

Poznámka: Je podporované použitie DNS subdomén napr. Dsl.office.lan

prehliadanie aktuálnych hostname prenájmov AST510 DNS servera.

| DNS Hostname Table                 |            |               |
|------------------------------------|------------|---------------|
| Nr                                 | Hostname   | Address       |
| 1                                  | SpeedTouch | not specified |
| 2                                  | BITDBUF    | 10.0.0.1      |
| Click 'New' to create a new entry. |            |               |
| lish lien                          |            | llen          |

Cez túto tabuľku môžete taktiež pridať statické DNS hostname vstupy. Môžu byť užitočné pre zariadenie, ktoré nepodporujú DNS, napríklad tlačiareň. Pridaním mena do vašej sieťovej tlačiarne identifikovanej vašou IP adresou, budete schopný kontaktovať vašu tlačiareň skôr menom ako IP adresou.

Poznámka: Nezabudnite na uloženie všetkých zmien do trvalej pamäti kliknutím na <u>Save all</u>.

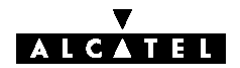

#### Príloha A Odstraňovanie porúch a špecifikácie

Úvod Príloha poskytuje informácie odpovedajúce na otázku ako identifikovať a opravovať niektoré bežné problémy, s ktorými sa môžete stretnúť pri používaní AST510.
 V prípade, že by nasledovné tipy odstraňovania porúch nevyriešili problém, kontaktujte firmu, v ktorej ste AST510 kúpili.

Konfiguračné problémyV prípade, že narazíte na problém s DSL spojením, ktorý nastal v dôsledku<br/>chybnej konfigurácie, pouvažujte o resetovaní hardvéru, čím dôjde k<br/>prednastaveniu výrobcom, tak ako je to opísané v prílohe.<br/>Buďte si vedomí toho, že resetovaním sa zrušia všetky konfiguračné zmeny,<br/>ktoré ste v AST510 nastavili.

#### Tabuľka riešenia problémov

| Problém                                                                                                | Riešenie                                                                                                    |
|----------------------------------------------------------------------------------------------------|----------------------------------------------------------------------------------------------------|
| AST510 nepracuje                                                                                       | Presvedčte sa, že <b>AST510</b> je zapojený do<br>elektrickej siete.                                                             |
| (ani jedna LED nesvieti)                                                                               | Uistite sa, že vypínač na modeme<br>AST510 je zapnutý.                                                                           |
| Ethernet pripojenie je nefunkčné<br>LAN LED nesvieti.<br>LED Ethernet port link integrity<br>nesvietia | Uistite sa, že kábel/káble je bezpečne<br>spojený s portom/portami Ethernetu.                                                    |
|                                                                                                    | Presvedčte sa, že používate správny typ kábla pre vaše Ethernet zariadenie.                                                      |
| Slabá wikopposť ASTE10                                                                                 | Uistite sa, že <b>AST510</b> je nainštalovaný a<br>konfigurovaný ako je inštruované v<br>príručke a/alebo ako je inštruované PS. |
| Slaba vykonnost ASISIU                                                                                 | Skontrolujte, či centrálny rozbočovač<br>alebo distribuované filtre sú správne<br>nainštalované                                  |
| Nie je dosiahnutá<br>synchronizácia liniek.<br>Line Sync LED bliká                                     | Uistite sa, že na zásuvke kde je pripojený<br>AST510, je aktivovaná ADSL služba                                                  |
|                                                                                                    | Uistite sa, že je použitý správny variant<br><b>AST510</b> pre DSL službu.                                                       |

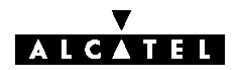

| Ako vykonať hardvérový<br>reset k prednastaveniu<br>výrobcu | <ol> <li>Postup je nasledovný</li> <li>Uistite sa, že AST510 je zapnutý.</li> <li>Na stlačenie tlačítka na zadnej strane AST510 použite ceruzku. Toto tlačítko držte stlačené až pokiaľ nezačnú blikať všetky predné LED .</li> <li>Uvoľnite tlačítko. AST510 sa znovu naštartuje. AST510 sa zapne s prednastavením od výrobcu.</li> <li>Tento reštart zahŕňa taktiež vymazanie nastavenia konfiguračného profilu. Preto môže byť potrebná rekonfigurácia cez AST510 nastavovacieho sprievodcu alebo cez uploadovanie príslušnej konfigurácie. Pozri sekciu 1.3 s detailnejšími informáciami.</li> </ol>                            |
|-------------------------------------------------------------|----------------------------------------------------------------------------------------------------|
| Prednastavenie od<br>výrobcu                                | <ul> <li>Prednastavenie AST510 od výrobcu ako aj prednastavenie pri každom hardvérovom resete AST510 je nasledovné:</li> <li>Prednastavenie IP konfigurácie: <ul> <li>AST510 IP adresa: 10.0.0.138</li> <li>AST510 systémové heslo: nezadaný</li> <li>AST510 DHCP server: nefunkčný</li> <li>AST510DNS server: nefunkčný</li> <li>AST510master firewall: funkčný</li> </ul> </li> <li>Prednastavenie profilu pripojenia: <ul> <li>IEEE802.3D Transparent Bridging on VPI*VCI=8*35</li> <li>IEEE802.3D Transparent Bridging on VPI*VCI=0*35</li> </ul> </li> </ul>                                                                   |
| ADSL špecifikácie                                           | <ul> <li>ADSL prenosové rýchlosti         <ul> <li>Downstream užívateľská prenosová rýchlosť:<br/>Do 8Mbit/s, v závislosti od poskytnutia PS</li> <li>Upstream užívateľská prenosová rýchlosť:<br/>Do 1Mbit/s, v závislosti od poskytnutia PS</li> </ul> </li> <li>Podpora štandardov ADSL/POTS         <ul> <li>ITU(*) G.DMT (Full rate ITU G.992.1 Annex A)</li> <li>ITU G.LITE (Lite rate ITU G.992.2)</li> <li>Full rate ANSI T1.413 Issue 2</li> <li>ITU Automode</li> </ul> </li> <li>Podpora štandardov ADSL/ISDN         <ul> <li>ETSI TS 101 388</li> <li>ITU G.DMT (Full rate ITU G.992.1 Annex B)</li> </ul> </li> </ul> |

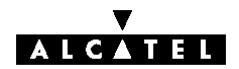

### Príloha B Bezpečnosť a regulačná činnosť

| Čítajte všetky inštrukcie | Prezrite si všetky varovania a inštrukcie označené na produkte.                                                                                                    |
|---------------------------|----------------------------------------------------------------------------------------------------|
| Smernica                  | <ul> <li>Pokiaľ nie je výslovne a jednoznačne povolené spoločnosťou Alcatel nemali by ste:</li> <li>rozoberať, rozkladať, sledovať alebo inak analyzovať vybavenie, jeho obsah, činnosť, funkčnosť alebo sa pokúsiť odvodzovať zdrojový kód (alebo podstatné pojmy, algoritmy, štruktúru a organizáciu) zo zariadenia alebo z iných informácii poskytovaných spoločnosťou Alcatel, s výnimkou rozsahu akým je toto obmedzenie zakázané lokálnym právom;</li> <li>kopírovať, prenajímať, požičiavať, znovu predávať, sublicencovať alebo akokoľvek inak prenášať alebo distribuovať zariadenie iným subjektom;</li> <li>modifikovať, adaptovať alebo odvodzovať činnosť zariadenia;</li> <li>odstraňovať z akýchkoľvek kópií zariadenia akúkoľvek identifikáciu produktu, práva kopírovania alebo iné označenia;</li> <li>šíriť prevádzkové informácie, analýzy alebo porovnávacie údaje (bez obmedzenia) z akéhokoľvek zdroja, ktorý sa vzťahuje na toto zariadenie.</li> <li>Tieto činnosti jednoznačne nepovolené spoločnosťou Alcatel vyústia do straty záruky na produkt a spôsobí zrušenie užívateľskej autorizácie na prácu so zariadením.</li> </ul> |
| Obchodné značky           | <ul> <li>V dokumente sú použité nasledujúce obchodné značky:</li> <li>Speed Touch<sup>™</sup> je obchodná značka firmy Alcatel.</li> <li>Microsoft, Windows MS-DOS a Internet Explorer sú registrovanými značkami spoločnosti Microsoft Corporation.</li> <li>Apple a Mac OS sú registrovanými značkami Apple Computer Inc.</li> <li>Adobe, Adobe logo a Acrobat Reader sú značku Adobe Systems, Inc.</li> <li>Netscape a Netscape Navigator sú registrovanými značkami Netscape Communications Corporation.</li> <li>Ostatné produkty môžu byť obchodnými značkami alebo registrovanými obchodnými značkami ich príslušných výrobcov.</li> </ul>                                                                                                    |
| Výstraha<br>Upozornenie   | <ul> <li>Výstraha: indikuje, že porušenie nasledujúcich nariadení môže spôsobiť telesné poranenie alebo smrť.</li> <li>Upozornenie: indikuje, že porušenie nasledujúcich nariadení môže spôsobiť škodu príslušenstva alebo stratu informácií.</li> </ul>                                                                                                    |

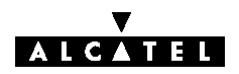

### B.1 Bezpečnostné inštrukcie

| Klimatické podmienky    | <ul> <li>Speed Touch<sup>™</sup> zariadenie je určené pre:</li> <li>Vnútorné použitie, maximálna teplota ovzdušia 40°C (140°F).</li> <li>Nesmie byť namontovaný na mieste s priamym alebo nadmerným slnečným alebo tepelným pôsobením.</li> <li>Nemôže byť vystavený nadmernej horúčave, vode alebo kondenzácii.</li> <li>Musí byť nainštalovaný v prostredí so stupňom znečistenia 2.</li> </ul> |
|-------------------------|----------------------------------------------------------------------------------------------------|
| Čistenie                | Pred čistením odpojte produkt a PC zo zástrčky. Nepoužívajte tekuté alebo<br>aerosólové čističe. Na čistenie použite vlhkú handru.                                                                                                    |
| Voda a vlhkosť          | Nepoužívajte tento produkt blízko vody napr. blízko vane, umývadla,                                                                                                    |
| Napájací adaptér        | <b>SpeedTouch<sup>™</sup></b> je dodávaný s prenosným napájacím adaptérom.<br>Vzhľadom na špeciálne charakteristiky výstupu adaptéra triedy II AC<br>používajte len modely alebo ekvivalenty uvedené v zozname napájačov v<br>užívateľskej príručke.                                                                                                    |
| Napájacie zdroje        | Napájanie tohto produktu musí spĺňať napájacie špecifikácie indikované na<br>štítku. Ak si chcete byť istý typom napájania u vás doma, konzultujte to s<br>vaším dealerom.<br>Zásuvka 230V musí byť ľahko dostupná v blízkosti zariadenia.                                                                                                    |
| Ochrana napájacej šnúry | Neklaďte nič na napájaciu šnúru. Neumiestňujte tento produkt tak, že sa po<br>šnúre bude chodiť.<br>Dávajte pozor na koncovku šnúry, DC konektor na krabici a nepoužívajte<br>produkt ak je niektorá z týchto častí poškodená.                                                                                                    |

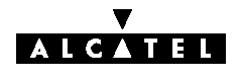

| Preťaženie                      | Nepreťažujte zásuvky ani napájacie rozvodky. Zvyšuje sa tým riziko vzniku ohňa alebo elektrického šoku.                                                                                                    |
|---------------------------------|----------------------------------------------------------------------------------------------------|
| Obsluha                         | Aby sa znížilo riziko elektrického šoku nerozoberajte tento produkt. Žiadna z<br>jeho súčiastok nie je opraviteľná a nahraditeľná užívateľom, preto nemáte<br>príčinu zasahovať do vnútra zariadenia.<br>Otváraním alebo odoberaním krytu sa môžete vystaviť dotyku vysokého<br>napätia. Nesprávne poskladanie a následné používanie zariadenia môže<br>zapríčiniť elektrický šok. V prípade potreby opravy kontaktujte dodávateľa<br>zariadenia.                                                                                                    |
| Poškodenia<br>vyžadujúce opravu | <ul> <li>Ak nastane jedna z nasledujúcich situácií odpojte tento produkt zo zásuvky a pošlite ho na kvalifikovanú opravu:</li> <li>Ak je poškodený alebo zodratý napájací kábel alebo konektor.</li> <li>Ak natiekla do produktu tekutina.</li> <li>Ak bol produkt vystavený pôsobeniu dažďa alebo vody.</li> <li>Ak produkt nepracuje správne.</li> <li>Ak produkt spadol alebo bol akýmkoľvek spôsobom poškodený.</li> <li>Ak produkt zreteľne vykazuje zmenenú výkonnosť.</li> </ul>                                                                                                    |
| Použitie modemu/telefónu        | Počas búrky nepoužívajte modem/telefón (iný ako bezšnúrový). Je tu určité riziko elektrického šoku spôsobeného bleskom. Nepoužívajte telefón na oznámenie úniku plynu v blízkosti tohoto úniku. V prípade potreby prevádzkovania telefónnej služby na tej istej telefónnej linke, kvôli dosiahnutiu optimálnej ADSL výkonnosti je nutné nainštalovať centrálny oddelovač alebo distribuovaný filter. V závislosti na konfigurácii ADSL a type oddelovača /filtra musí byť inštalácia prevedená kvalifikovaným personálom. Konzultuj to s telefónnym operátorom alebo s ADSL poskytovateľom služieb. |
| Modifikácie                     | Zmeny alebo modifikácie jednoznačne nepovolené spoločnosťou Alcatel môžu vyústiť do straty užívateľskej autorizácie na prácu so zariadením.                                                                                                    |
| CE                              | Produkt s označením CE spĺňa obe EMC a nízkonapäťové smernice vydané komisiou Európskej Únie (Commission of the European Community).                                                                                                    |
| EC deklarácia zhody             | Týmto Alcatel deklaruje, že produkt Alcatel SpeedTouch <sup>™</sup> je zhodný so základnými požiadavkami a inými relevantnými opatreniami direktívy 1999/5/EC.                                                                                                    |

T E L E K O M U N I K A Č N Ý ÚRAD SLOVENSKEJ REPUBLIKY

V Banskej Bystrici dňa 3. decembra 2001

9011156 446, 9011156 447

9011156 444, 9011156 445

### ROZHODNUTIE

č. VT 416 2001 N

o typovom schválení technickej spôsobilosti vybraného telekomunikačného zariadenia

Telekomunikačný úrad Slovenskej republiky podľa § 34 ods. 2 zákona č. 195/2000 Z.z. o telekomunikáciách (ďalej len "zákon"), na základe žiadosti

| žiadateľa - držiteľa<br>rozhodnutia: | Alcatel Slovakia a. s.<br>Ul. Vyšné Fabriky 739<br>033 01 Liptovský Hrádok IČO: 00 634 794                                                                                                    |
|--------------------------------------|----------------------------------------------------------------------------------------------------|
| zo dňa :                             | 11. 10. 2000                                                                                                    |
|                                      | rozhodol, že                                                                                                    |
| zariadenie:                          | ADSL prenosový systém                                                                                                    |
| typové označenie:                    | Alcatel A 7300 ASAM - prístupový multiplexor<br>externé ADSL modemy:<br>Speed Touch Home,<br>Speed Touch Pro (verzia POTS)<br>Speed Touch Pro (verzia ISDN)<br>s napájacím adaptérom D48091000A040G<br>Alcatel Speed Touch USB |
| výrobcu :                            | Alcatel Bell, Belgicko                                                                                                    |

vyhovuje

technickým predpisom, predpisom na ochranu zdravia, technickým normám a iným podmienkam určeným na schvaľovanie a môže byť uvádzané na trh a do prevádzky za podmienok uvedených na druhej a tretej strane tohto rozhodnutia. Zariadenia schválené vydaním tohto rozhodnutia môžu byť uvádzané na trh až po nadobudnutí jeho právoplatnosti.

Doba platnosti rozhodnutia je neobmedzená, ak nebude rozhodnuté inak.

Odôvodnenie:

urad Slo

Na základe doloženej dokumentácie a nižšie uvedených dokladov

Záverečný protokol o overení spôsobilosti telekomunikačného zariadenia pre pripojenie na telekomunikačnú sieť v SR, ev. č. 106/604/2001 zo dňa 12. 11. 2001, VUS Banská Bystrica, Laboratórium telekomunikačných zariadení. Protokol o skúškach telekomunikačného zariadenia ev. č. 106/604/01/240-1 zo dňa 25.07.2001, ev. č. 106/604/01/240-2,3,4,5 zo dňa 26.07.2001, VVUS Banská Bystrica, Laboratórium EMC.

Protokol o skúškach imunity telekomunikačného zariadenia ev. č. 106/604/01/240-1-1, ev. č. 106/604/01/240-2-1, ev. č. 106/604/01/240-3-I, ev. č. 106/604/01/240-4-I a ev. č. 1064/604/01/240-5-I, zo dňa 26.07.2001, VÚS Banská Bystrica, Laboratórium EMC.

Technická správa ev. č. 106/604/01/240-IT zo dňa 26.07.2001, VÚS Banská Bystrica, Laboratórium EMC. Certifikát č. 05896/101/1/2001 zo dňa 25. 10. 2001, SKTC 101, EVPÚ a. s. Nová Dubnica.

bolo preukázané, že zariadenie spĺňa požiadavky podľa ETR 328, ITU-T G.992.1, ITU-T G.992.2, ITU-T G.957,

ITU-T G.958, ITU-T I.432.5, EN 55022 trieda A a technická špecifikácia pre frekvenčné výhybky. Telekomunikačný úrad Slovenskej republiky preskúmal v konaní podľa ustanovenia § 34, § 35 a § 53 zákona žiadosť o schválenie a zístil, že žiadateľ splnil všetky zákonné podmienky pre schválenie technickej spôsobilosti vybraného telekomunikačného zariadenia podľa §34 zákona. Poučenie:

tomuto rozhodnutiu môže držiteľ rozhodnutia podať rozklad na Telekomunikačnom úrade Slovenskej Proti republiky, odbore certifikácie, Zvolenská cesta 20, 975 90 Banská Bystrica do 15 dní odo dňa jeho doručenia.

urad Slo

Rozhodnutie nadobudlo nost dňa 13. 12. 200-

felekomuniketný úrad Stavenskej republiky Certifikačaý odbor 975 90 Banská Bystrica, Zvolanská cesta 20

Ing. Ján Lenci riaditeľ certifikačného odboru

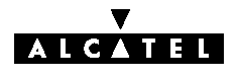